## PRODUCTION TEST INSTRUCTIONS EN-XGSFPP-OMAC-V2

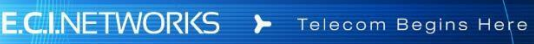

## Enable Telnet

1) Make sure the control interface and the SFP+ Stick are under the same VLAN.

2) The default IP of the stick is 192.168.11.1, so the control computer IP should be set to 192.168.11.xxx. The stick and the the control computer IP should be under the same network For example: You can set the computer IP to 192.168.11.5

- 3) Check whether the network is connected : ping 192.168 .11.1 -t
- 4) Enter the stick's IP into your web browser : 192.168.11.1
- 5) Username : admin, Password : QsCg@7249#5281

| admin        | 0    |
|--------------|------|
| assword      |      |
| QsCg@7249#52 | 81 🕫 |
|              |      |
| Log          | n    |

6) Select the Service tab > Enable Telnet and save.

| AZŜi           | RES   |                                            |                                    | admin * |
|----------------|-------|--------------------------------------------|------------------------------------|---------|
| Status Service | Admin |                                            |                                    |         |
| Remote Access  |       | Remote Access                              |                                    |         |
|                |       | This page is used to enable/disable the in | terface access management service. |         |
|                |       | Service list                               |                                    |         |
|                |       | TELNET                                     | 2                                  |         |
|                |       | HTTP                                       | 2                                  |         |
|                |       | HTTPS                                      | 2                                  |         |
|                |       | SSH                                        |                                    |         |
|                |       | Save                                       |                                    |         |
|                |       |                                            |                                    |         |
|                |       |                                            |                                    |         |
|                |       |                                            |                                    |         |

1) Enter test mode

Username (Telnet) : root

## Password (Telnet) : QpZm@4246#5753

- Telnet login to the gateway,
- Input "load\_cli factory"
- Enter test mode

If successful, return "config/factorydir #"

- 2) Command: show factorymode
  - Return: "Factorymode=true", test mode is open
  - Return: "Factorymode=false", test mode is closed. If the current production test mode is closed, it is necessary to open the production test mode. The opening method is as follows:

"set factorymode enable"

If successful, return "config/factorydir #"

3) Input: "show factorymode", Return: "Factorymode=true" Config\factorydir#

Note: If telnet is closed, you can access the URL through the browser

"http://192.168.11.1/cgi-bin/telnetenable.cgi?telnetenable=1", telnet will be enabled temporarily, and will fail after restart. The telnet login account password is as follows: Account: root

Password: ADMIN123@#

4) Information writing

1) Scan MAC

Enter test mode, confirm "Factorymode=true".

Write ONUMAC (brmac) :

Input:

set onu\_mac [ONUMAC]

If the write succeeds, return:

Success ! onu\_mac=XX:XX:XX:XX:XX; If it fails, return:

Fail!

Note: See Appendix E for ONUMAC naming rules

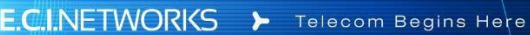

 Write device\_sn : Input: set device\_sn [SERIALNUMBER] If the write succeeds,return Success! device\_sn=[SERIALNUMBER], If the write fail,rerurn: Fail!

3) Write gpon\_sn :

Input :set gpon\_sn [GPONSN] If the write succeeds, return: Success! gpon\_sn =[GPONSN] If it fails, it will return: Fail!

4) Write registration\_id:

Input: "set registration\_id [REGISTRATION\_ID]", If the write succeeds, return: "Success! registration\_id =[REGISTRATION\_ID]", If it fails, return: "Fail" Note: registration id is gpon pwd

```
5) Check if the information is written
successfully
input:"show allinfo"
Output:
area=[AREACODE]
devicetype=[DEVICETYPE]
onu_mac=XX:XX:XX:XX:XX:XX
gpon_sn=[GPONSN]
      registration id = [REGISTRATION ID]
      device sn=[SERIALNUMBER]
      user name=[USERNAME]
      user pwd=[USERPASSWORD]
 software version=[SWVERSION]
 hardware version=[HWVERSION]
 build=[BUILDTIME]
 configcheck=[Match|Mismatch]
 vendor id=Azores if fail return"Fail!"
```

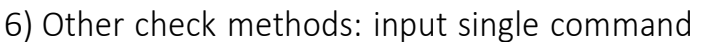

E.C.I.NETWORKS > Telecom Begins Here

- show area\_code
- show onu\_mac
- show registration\_id
- show device\_sn
- show gpon\_sn
- show vendor\_id
- show build\_time
- show version

Note: After the production test information is written, if the next step is to power off the equipment, it is recommended to input the following instructions to ensure that the production test information is synchronized from the cache to flash before powering off.

1) Enter the command to exit the production test command line: exit

The printed information is as follows: Config\factorydir# exit Exit. Disconnected. Bye! #

2) Enter the following command at the telnet command line: sync

The printed information is as follows: #Sync 3) Power off after the above commands are executed

7) Exit test mode

Input: set factorymode disable, Output: disable!

Input: show factorymode, return: Factorymode=true// the production test mode is on. Factorymode=false // the production test mode is turned off. Normally, it should be Factorymode=false

Input: exit //exit test mode RESTART THE DEVICE UNDER THE SHELL DIRECTORY: REBOOT